# Reconstruction de la réplication du cluster Unity Connection

## Contenu

Introduction Problème Réplication d'entreprise Réplication Unity Connection Solution Informations connexes

## Introduction

Ce document décrit les étapes à suivre pour vérifier et tenter de résoudre le problème lorsque la réplication devient désynchronisée ou rompt entièrement.

# Problème

Il est important de savoir qu'il existe deux types de réplication dans Unity Connection (UC) :

- Réplication d'entreprise (ER) plate-forme liée à Cisco CallManager (CCM)
- Réplication Unity Connection

#### **Réplication d'entreprise**

Il est important que l'ER soit *toujours* à l'état RTMT (Real Time Monitoring Tool) de (2) sur le serveur de publication et l'abonné.

- Afin de confirmer cela, entrez la commande utils dbreplication runtimestate.
- Une autre commande utile qui peut être utilisée est utils dbreplication status.

#### **Réplication Unity Connection**

Sans l'ER en cours d'exécution, la réplication Unity Connection ne fonctionne pas correctement. Les commandes utilisées pour dépanner la réplication UC sont les suivantes :

- utils cuc cluster overwrite
- utils cuc cluster renegotiate

# Solution

Si ER est désactivé (RTMT n'est pas égal à 2), procédez comme suit :

- 1. Sur l'Abonné, entrez la commande **utils dbreplication stop**. Attendez qu'il se termine avant de commencer l'étape suivante.
- 2. Sur le serveur de publication, entrez la commande **utils dbreplication stop**. Attendez qu'il se termine avant de commencer l'étape suivante.
- 3. Sur le serveur de publication et l'abonné, entrez la commande **utils dbreplication runtimestate**. Assurez-vous que les deux serveurs sont une colonne accessible RPC = OUI).
- 4. Sur le serveur de publication, entrez la commande utils dbreplication dropadmindb.
- 5. Sur l'Abonné, entrez la commande **utils dbreplication dropadmindb**. Si vous exécutez la version 9.x, passez à l'étape 8.
- 6. Sur le serveur de publication, entrez la commande **utils dbreplication clusterreset**. Attendez qu'il se termine avant de commencer l'étape suivante.
- 7. Redémarrez l'Abonné. Attendez que l'Abonné se réactive et que les services démarrent tous avant de commencer l'étape suivante.
- 8. Sur le serveur de publication, entrez la commande utils dbreplication reset all.
- 9. Sur Publisher et Subscriber, entrez périodiquement la commande utils dbreplication runtimestate afin de surveiller l'état RTMT qu'ils ont chacun l'un pour l'autre. Ils devraient progresser et se terminer en 2 points si la réplication est correctement configurée. Cela peut prendre un certain temps.
- 10. Si les états RTMT ne passent pas de 0 à 2 après avoir attendu un bon moment, collectez ces informations à LA FOIS auprès du serveur de publication et de l'abonné :utils dbreplication runtimestatefichier get activelog cm/trace/dbl/\*.logfichier get activelog cm/trace/dbl/sdi/dbmon\*.txtfichier get activelog cm/log/informix/dbl\_repl\*.logfichier get activelog cm/log/informix/ccm\*.log
- 11. Ouvrez un dossier auprès du Centre d'assistance technique (TAC) et fournissez les informations collectées à l'étape 10.

### Informations connexes

- <u>Guide de référence de l'interface de ligne de commande pour les solutions de</u> <u>communications unifiées Cisco version 8.6(1)</u>
- Support et documentation techniques Cisco Systems